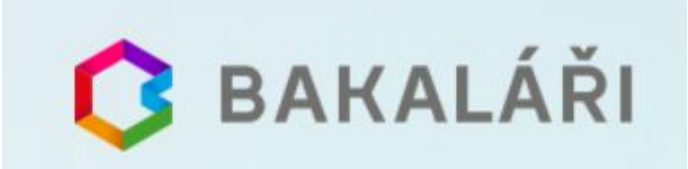

Jak si prohlédnout známky, přečíst zprávy od učitelů a zjistit jaký je rozvrh. Přímo přes webový prohlížeč.

1. Na webových stránkách naší školy <u>https://soskv.cz/informacni-system-pro-rodice-umoznujici-sledovani-dulezitych-informaci-o-prospechu-a-dochazce-prostrednictvim-weboveho-rozhrani</u> - klikněte na Vstup do aplikace

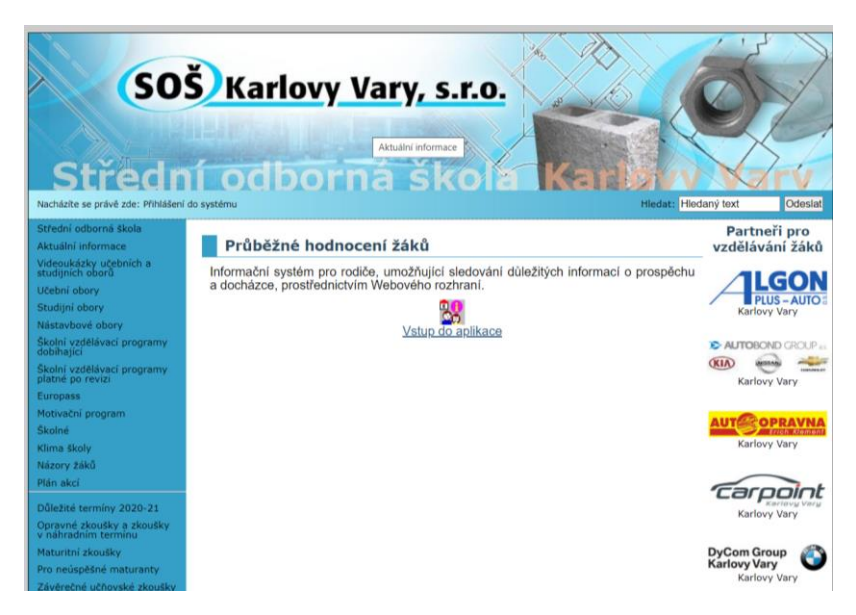

2. Po přesměrování na <u>https://bakalari.soskv.cz/bakaweb/login</u> zadejte přihlašovací údaje, které jste obdrželi na začátku studia.

| 🗘 BAKALÁŘI                                                                     |  |
|--------------------------------------------------------------------------------|--|
| Přihlášení                                                                     |  |
| Hesto<br>Zaoomenuté hesto                                                      |  |
| Příhlásk                                                                       |  |
| Vyckoušeje aplikać Bakalši na svém chytrém telefonu<br>err n ov<br>Google play |  |
|                                                                                |  |

3. Po přihlášení již můžete v levém menu vidět Zprávy Komens, klasifikaci a další.

| 🟮 BAKALÁŘI                                              |   |                                                                                                    |                                                                                                    | P 2 žák                                                        |  |
|---------------------------------------------------------|---|----------------------------------------------------------------------------------------------------|----------------------------------------------------------------------------------------------------|----------------------------------------------------------------|--|
| Můj přehled                                             |   | Rozvrh hodin ····                                                                                                    | 🛞 Suplování 🛛 …                                                                                                    | 😭 Služby                                                       |  |
| 1 Klasifikace                                           | > |                                                                                                    | př 25.9.   7. hod<br>Výmuto z roznihu (VV, Stehilková Eva)     př 25.9.   8. hod<br>Výmuto z rozvihu (VV, Stehilková Eva) | SALMONDO Online nástroj pro efektivní<br>kaniérové poradenství |  |
| <ul> <li>Plán akcí</li> <li>Průběžná absence</li> </ul> |   | Tento den není výuka                                                                                                    |                                                                                                    |                                                                |  |
| Mnkety                                                  | > | < 28.9. >                                                                                                    | < Týden od 21.9.2020 >                                                                                                    | Obnovit seznam                                                 |  |
| C Komens                                                |   | Průběžná klasifikace                                                                                                    | 🙆 Domácí úkoly 🚥                                                                                                    | Plán akcí                                                      |  |
| Dokumenty                                               | > | 5         Matematika         Test na slov         25.9.2020           1         Společenskovědní nauka         politický sys         25.9.2020 | 25.9. SN Desetiminutovka - Ústava ČR (otážky)                                                                             | Po Ut St Ct På So Ne<br>31 1 2 3 4 5 6<br>7 8 9 10 11 12 13    |  |
| ~                                                       |   | 4 Ceský jazyk a<br>literatura Toman a les 24.9.2020                                                                                            |                                                                                                    |                                                                |  |

4. V kategorii příchozích zpráv, uvidíte veškerou komunikaci vyučujících a školy s rodiči. U Některých zpráv je vyžadováno potvrzení o přečtení. Je potřeba odkliknout.

| 0                       | BAKALÁŘI         |   |                                                |                  |                                                                                                    | Q <sub>žák</sub>           |  |  |
|-------------------------|------------------|---|------------------------------------------------|------------------|----------------------------------------------------------------------------------------------------|----------------------------|--|--|
| ٢                       | Můj přehled      |   | Přijaté zprávy – 1.1.2000 - 20.8.2020          |                  | Den         Týden         Měsíc         1. poloietí         2. poloietí         Skol                                                                | ní rok Starší 🖳            |  |  |
|                         | Osobní údaje     | > | 1 2 P 3 0 odr                                  | nejnovějších 🗸 🔄 | 🚓 🖒 Potvrdit přečtení                                                                                                    | $\otimes$                  |  |  |
| 1                       | Klasifikace      | > | Eva Stehlíková<br>Dobrý den,                   | 30.6.2020 14:09  | <b>Eva Stehlí</b> vá<br>Obecná zp                                                                                                    | 30.6.2020 14:09            |  |  |
| <u>[</u> ]              | Výuka            | > | Eva Stehlíková<br>Dobrý den                    | 24.6.2020 10:27  | Zpráva by                                                                                                    |                            |  |  |
| ß                       | Plán akcí        |   | Eva Stehlíková                                 | 1.6.2020 11:36   | Dot<br>s poslec n školního roku Vám chceme poděkovat za spolupráci a tr<br>situaci VID 19.                                                          | pělivost při nově nastalé  |  |  |
| 0=                      | Průběžná absence |   |                                                |                  | Zároveř ujeme, že peníze za zrušený školní zájezd do Anglie se vra                                                                                  | cí. Žáci, kteří si je dnes |  |  |
| $\overline{\checkmark}$ | Ankety           | > | Eva Stehlíková<br>Dobrý den,                   | 4.5.2020 12:29   | nevyzve shou učinit poslední týden v srpnu.<br>Příjemné letní měsíce, pohodu a zdraví a na shledanou v novém školním roce 2020-2021 dne 1.9.2020 sr |                            |  |  |
| Ø                       | Komens           | ~ | <b>Eva Stehlíková</b><br>Vážení rodiče a žáci, | 18.3.2020 13:09  | těšíme<br>Za SOŠ Karlovy Vary Eva Stehlíková                                                                                                    |                            |  |  |
| 1                       | Poslat zprávu    |   |                                                |                  |                                                                                                    |                            |  |  |
| ¢                       | Přijaté zprávy   |   |                                                |                  |                                                                                                    |                            |  |  |
| ₽                       | Odeslané zprávy  |   |                                                |                  |                                                                                                    |                            |  |  |
| ľ                       | Nástěnka         |   |                                                |                  |                                                                                                    |                            |  |  |
| R                       | Online schůzky   | > |                                                |                  |                                                                                                    |                            |  |  |